## Aktivering av integration med Idrottens Utbildningsplattform

Logga in på föreningens IdrottOnline-sida.

- Gå in under "Administration".
- Gå sedan till "Integration":

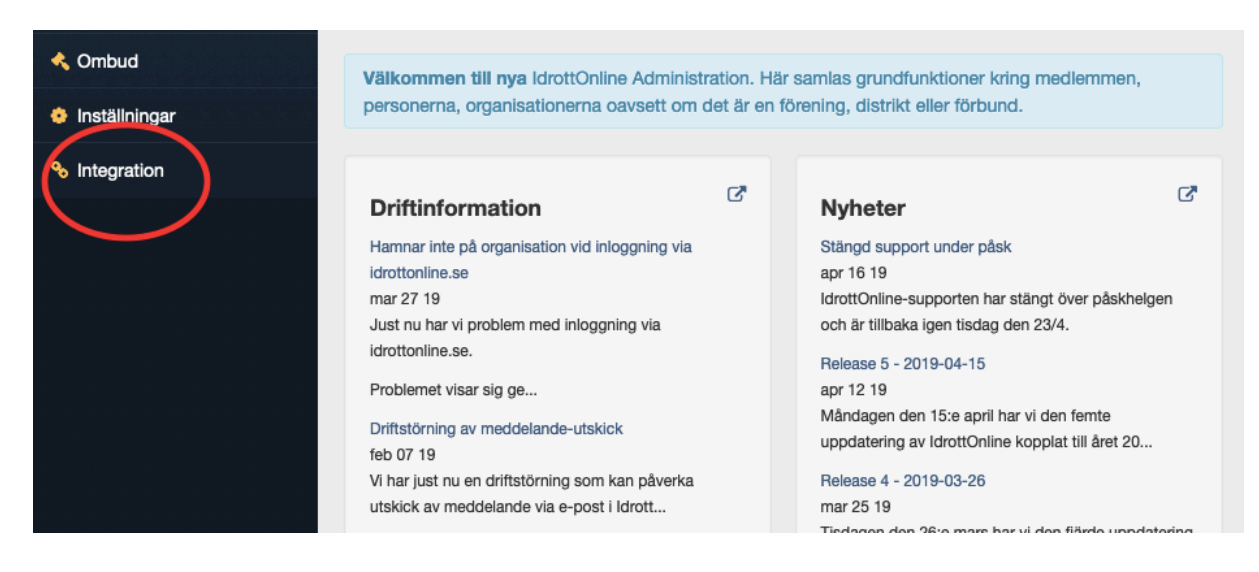

• Gå därefter till "Integrationer -Inaktiverade integrationer"

| Dra en kolumnrubrik hit för att gruppera på den kolumnen     Integration   Aktiverad av     Idrott   Typ av Integration     Syfte med behandling     Image: State of the state of the state of t | Dra en kolumnrubrik hit för att gruppera på den kolumnen     Integration   Aktiverad av     Idrott   Typ av Integration     Syfte med behandling     Image: Some state stat                                                                |       |                               |                          |             |                    |                      |
|----------------------------------------------------------------------------------------------------|----------------------------------------------------------------------------------------------------|-------|-------------------------------|--------------------------|-------------|--------------------|----------------------|
| Dra en kolumnrubrik hit för att gruppera på den kolumnen<br>□ Integration Aktiverad av Idrott Typ av Integration Syfte med behandling<br>                                                                                                    | Dra en kolumnrubrik hit för att gruppera på den kolumnen<br>Integration Aktiverad av Idrott Typ av Integration Syfte med behandling<br>H 4 0 F H 50 V poster per sida<br>> Integrationer - Inaktiverade integrationer 11 Inaktivera                                                                                                    |       |                               |                          |             |                    |                      |
| Integration Aktiverad av Idrott Typ av Integration Syfte med behandling   If 4 0 > H 50 > poster per sida                                                                                                    | Integration   Aktiverad av   Idrott   Typ av Integration   Syfte med behandling     Image: state of the state of the state of | Dra e | en kolumnrubrik hit för att g | jruppera på den kolumnen |             |                    |                      |
| H I D F H 50 V poster per sida                                                                                                    | Integrationer - Inaktiverade integrationer 11 Inaktivera                                                                                                    |       | Integration                   | Aktiverad av             | Idrott      | Typ av Integration | Syfte med behandling |
| Nintegrationer – Inaktiverade integrationer 11 leaktiver                                                                                                    |                                                                                                    |       | I 0 ► ► 50                    | poster per sida          | d Incluinen |                    |                      |

Där hittar ni "UtbildningsPortal Basket".

• Bocka för denna och klicka på återaktivera.

|   | Integration              | Idrott | Inaktiverad av | Typ av Integration | Datum | Tid |
|---|--------------------------|--------|----------------|--------------------|-------|-----|
|   | Cardskipper              |        |                | Import             |       |     |
|   | CoachHippo               |        |                | Import             |       |     |
|   | KanslietOnline           |        |                | Import             |       |     |
|   | laget.se                 |        |                | Import             |       |     |
|   | MATCHI                   |        |                | Import             |       |     |
|   | MinaAktiviteter          |        |                | Import             |       |     |
|   | MyClub                   |        |                | Import             |       |     |
|   | Pastell Data             |        |                | Import             |       |     |
|   | SportAdmin               |        |                | Import             |       |     |
|   | Svenskalag.se            |        |                | Import             |       |     |
| ~ | UtbildningsPortal Basket | Basket |                | Export             |       |     |

Vid frågor, tveka inte att höra av er till <u>utbildning@basket.se</u>